- 2-14 レコーダーの時刻設定の方法
- (1) ログインする。

マウスを右クリックし、メインメニューを選択する。 システムログイン画面でパスワード admin123 を入力し、[OK]をクリックしてログインする。

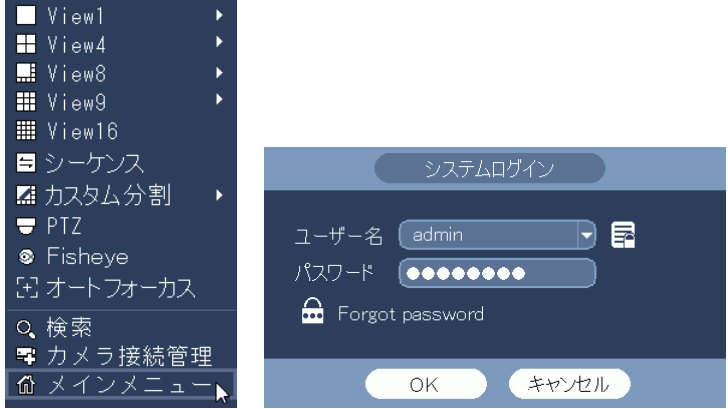

(2) システム設定メニューを選択する。

| メイン | メニュ                  | 一右下。                 | の[シス                                    | テム]を    | クリック | クする。 |
|-----|----------------------|----------------------|-----------------------------------------|---------|------|------|
|     |                      |                      | メインメニュー                                 |         |      |      |
|     | <b>使</b> 索           | <b>Т</b><br>27-1-Эрг | איז איז איז איז איז איז איז איז איז איז | シャットダウン |      |      |
| 情報  | <b>у</b> дту<br>Удту | 170,4                | ネットワーク                                  | D7      |      |      |
|     |                      | <b>マリア</b><br>ネットワーク | 110.h                                   | ストレージ   |      |      |

(3) 全般の日時メニューを選択する。
 設定画面左端のメニューで[全般]をクリックする。
 [日時]タブをクリックする。
 日時設定画面が表示される。

|                                                                                                    | 設定                                                                                                    |
|----------------------------------------------------------------------------------------------------|----------------------------------------------------------------------------------------------------|
| פאל 🔂                                                                                                    | 🃅ネットワーク 🔂 イベント 🔂 ストレージ 🌄 システム                                                                                                    |
| <ul> <li>全般</li> <li>表示</li> <li>RS232</li> <li>PTZ設定</li> <li>アカウント</li> <li>セキュリティ</li> <li>メンテナンス</li> <li>設定パックアップ</li> <li>初期化</li> <li>アップデート</li> </ul> | 全般     日時     休日設定     日付表示 (YYYY MM DD) 時刻表示 (24時間制)・     日付表示 (216-04-25) 15:02:57     GMT+09:00・ 保存     日付表示 (2016-04-25) 15:02:57     GMT+09:00・ 保存     日付表示 (2016-04-25) 15:02:57     GMT+09:00・ 保存     GMT+09:00・ 保存     GMT+09:00・ 保存     GMT+09:00・ 保存     GMT+09:00・ 保存     GMT+09:00・ 保存     GMT+09:00・ 保存     GMT+09:00・ 保存     GMT+09:00・ 保存 |
|                                                                                                    | <ul> <li>NTP</li> <li>サーバー (time windows com) (手動更新)</li> <li>ポート (123)</li> <li>更新間隔 (60) 分</li> <li>(初期値) OK (キャンセル) 適用</li> </ul>                                                                                                    |
|                                                                                                    |                                                                                                    |

(4) 日時、時刻を設定する。

日付表示の年、月、日、時、分、秒の内、設定したい項目の数値をクリックすると、数値が黄 色に変わり、数値入力画面がその下に表示される。 数値入力画面で数値を入力する。入力が完了したら、右クリックして数値入力画面を消す。 次に設定したい項目の数値をクリックし、同様に入力する。 全ての設定したい項目の入力が完了したら、右クリックして数値入力画面を消す。 [保存]ボタンをクリックする。これで設定完了。 右クリックすると、設定画面が消える。

| <b>1</b> 77 TX7                                                                      | 📅 রঁখন 🧊 রাদে 📑 ১৮৮ – ই 🛛 🛃 ১৯৮৮ – ই                                                                                                    |
|--------------------------------------------------------------------------------------|----------------------------------------------------------------------------------------------------|
| 全般<br>表示<br>RS232<br>PTZ設定<br>アカウント<br>セキュリティ<br>メンテナンス<br>設定パックアップ<br>初期化<br>アップデート | 全般 日時 休日設定 日付表示 (YYYY MM DD) 時刻表示 24時間制 ・ 日付区切 - ・ 日付表示 (2016-04-25 15:02!:57 GMT+09:00) 保存 日付表示 (2016-04-25 15:02!:57 GMT+09:00) 保存 日付表示 (2016-04-25 15:02!:57 GMT+09:00) 保存 日付表示 (2000-01-01 00 00) 保存 日付表示 (2000-01-01 00 00) 保存 日付表示 (2000-01-01 00 00) 保存 日付表示 (2000-01-01 00 00) 保存 日付表示 (2000-01-01 00 00) 保存 日付表示 (2000-01-01 00 00) 保存 日付表示 (2000-01-01 00 00) 保存 日付表示 (2000-01-01 00 00) 保存 日付表示 (2000-01-01 00 00) 保存 日付表示 (216-04-25 15:02!:57 0 GMT+09:00) 保存 日付表示 (216-04-25 15:02!:57 0 GMT+09:00) 保存 日付表示 (216-04-25 15:02!:57 0 GMT+09:00) 保存 日付表示 (216-04-25 15:02!:57 0 GMT+09:00) 保存 日付表示 (216-04-25 15:02!:57 0 GMT+09:00) 保存 日付表示 (216-04-25 15:02!:57 0 GMT+09:00) 保存 日付表示 (216-04-25 15:02!:57 0 GMT+09:00) 保存 日対 (12-04-04-04-04-04-04-04-04-04-04-04-04-04- |
|                                                                                      | 更新間隔 ( <u>60</u> )分<br>(初期値)<br>OK (キャンセル) 適用                                                                                                    |

- 2-15 レコーダーの時刻表示の方法
- (1) ログインする。

マウスを右クリックし、メインメニューを選択する。 システムログイン画面でパスワード admin123 を入力し、[OK]をクリックしてログインする。

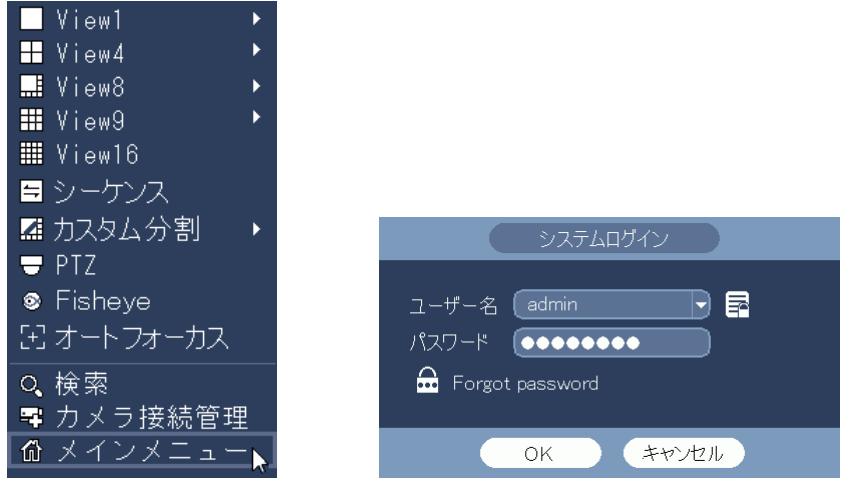

(2) システム設定メニューを選択する。

(3) 表示の GUI メニューを選択する。
 設定画面左端のメニューで[表示]をクリックする。
 [GUI]タブをクリックする。
 時刻表示にチェックを入れる。
 [適用]ボタンをクリックする。
 [OK]ボタンをクリックし、設定画面を閉じる。

| דאל 🛜                                                                                       | カネットワーク                                                                                                    |                                                                                | イベント   | 🏊 ストレージ            | 🛃 システム      |  |
|---------------------------------------------------------------------------------------------|----------------------------------------------------------------------------------------------------|--------------------------------------------------------------------------------|--------|--------------------|-------------|--|
| 全般<br><u>表示</u><br>RS232<br>PTZ設定<br>アカウント<br>セキュリティ<br>メンテナンス<br>設定パックアップ<br>初期化<br>アップデート | GUI<br>透明度<br>時刻表示<br>カメラ名称<br>画の<br>加<br>の<br>の<br>の<br>の<br>し<br>、<br>思<br>、<br>の<br>か<br>、<br>の<br>か<br>、<br>の<br>か<br>、<br>の<br>か<br>、<br>の<br>か<br>、<br>の<br>か<br>、<br>の<br>か<br>、<br>の<br>の<br>、<br>の<br>か<br>、<br>の<br>の<br>の<br>の<br>の<br>の<br>の<br>の<br>の<br>の<br>の<br>の<br>の | ッア-<br>♥<br>□<br>1<br>1<br>1<br>1<br>1<br>1<br>1<br>1<br>1<br>1<br>1<br>1<br>1 | カスタム分割 | ( <u>1920×1080</u> | Ð           |  |
|                                                                                             | 初期値                                                                                                    |                                                                                |        | ОК                 | (キャンセル) (適用 |  |

(4) 時刻表示を確認する。

マウスを右クリックし、メインメニューを閉じる。 画面右上に時刻が表示される。

| 2019-10-02 12:10:45 |
|---------------------|
|                     |
|                     |
|                     |
|                     |
|                     |
|                     |
|                     |

- 2-16 カメラ時刻表示の設定
- (1) ログインする。

マウスを右クリックし、メインメニューを選択する。 システムログイン画面でパスワード admin123 を入力し、[OK]をクリックしてログインする。

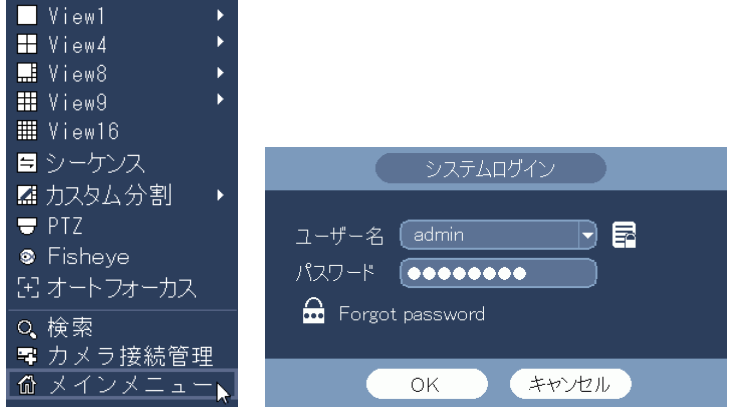

(2) カメラ設定メニューを選択する。

| メインメ    | ニュ              | 一左下0          | り[カメラ          | ラ]をクリ                     | リックする。 |
|---------|-----------------|---------------|----------------|---------------------------|--------|
|         |                 |               | メインメニュー        |                           |        |
| 操作      | <del>文</del> 东  | <b>マートプレイ</b> | くして<br>バックアップ  | <b>্রি</b><br>১৮৬৮ উণ্টাস |        |
| 情報<br>  | <b>л</b><br>дэд | 1700A         | <b>ネットワー</b> ク | DØ                        |        |
| 設定<br>た | <b>1</b>        | ネットワーク        | 110.h          | ストレージ                     |        |

(3) エンコードのオーバーレイメニューを選択する。
 設定画面左端のメニューで[エンコード]をクリックする。
 [オーバーレイ]タブをクリックする。
 オーバーレイ設定画面が表示される。

|       | 設定                                                                                                    |
|-------|----------------------------------------------------------------------------------------------------|
| 💱 カメラ | 📅ネットワーク 🛛 イベント 🔂 ストレージ 📝 システム                                                                                                    |
| 接続管理  | エンコード オーバーレイ シナップショット                                                                                                    |
| カメラ   | CH DI                                                                                                    |
| 1/1-1 | 時刻表示 📝 表示有無 🛛 設定                                                                                                    |
| カメラ名  | カメラ名称 🔲 表示有無 🛛 設定                                                                                                    |
|       | カバーエリア 🔲 表示有無 🛛 設定                                                                                                    |
|       | タイトルカスタマイズ     モニター     設定       タイトルカスタマイズ1        タイトルカスタマイズ2        タイトルカスタマイズ3        タイトルカスタマイズ4        タイトルカスタマイズ5        ウイトルカスタマイズ5        位置モード     左寄せ       初期値     コピー     更新       OK     保存     キャンセル       適用 |
|       |                                                                                                    |
|       |                                                                                                    |

(4) 時刻表示を設定する。

時刻表示の設定を行うカメラ CH を選択する。 時刻表示の表示有無のボックスにチェックを入れる。 設定ボタンをクリックする。

|       | 設定                                                                                                    |
|-------|----------------------------------------------------------------------------------------------------|
| 🐯 カメラ | 🍻ネットワーク 🛛 🕞 イベント 🛛 🌉 ストレージ 🛛 🚰 システム                                                                                                    |
| 接続管理  | エレコード オーバーレイ シナップショット                                                                                                    |
| カメラ   | сн [Д] -                                                                                                    |
| א-בעב | 時刻表示 🕢 表示有無 設定                                                                                                    |
| カメラ名  | カメラ名称 🔲 表示有無 🔡定                                                                                                    |
|       | カバーエリア 🔲 表示有無 🛛 設定                                                                                                    |
|       | タイトルカスタマイズ     モニター     設定       タイトルカスタマイズ1        タイトルカスタマイズ2        タイトルカスタマイズ3        タイトルカスタマイズ4        タイトルカスタマイズ5        ウイトルカスタマイズ5        位置モード     左寄せ       初期値     コピー     更新       OK     保存     キャンセル |
|       |                                                                                                    |
|       |                                                                                                    |

(5) 時刻表示位置を設定する。

カメラの映像が全画面に表示され、時刻表示の枠がその中に表示される。 時刻表示の枠を、希望の位置にドラッグする。

| カメラ映像画面                                                                                 |
|-----------------------------------------------------------------------------------------|
| 2019-09-05 14:30:10                                                                     |
| <<注意>><br>時刻表示位置の設定は、IPD-BX210 シリーズに有効。<br>IPD-BX300 シリーズでは、表示位置の設定できない。<br>表示位置は左下に固定。 |
| 設定を完了する。<br>右クリックで設定画面に戻る。                                                              |

適用ボタンをクリックする。

(6)

(初期値) (□ピー) (更新) (OK) 保存) (キャンセル) (適用)

右クリックで設定画面を閉じる。 時刻が表示されていることを確認する。